## 5. 利用案内

図書館からのお知らせ/図書館カレンダーが参照できます。

## 5-1. お知らせ

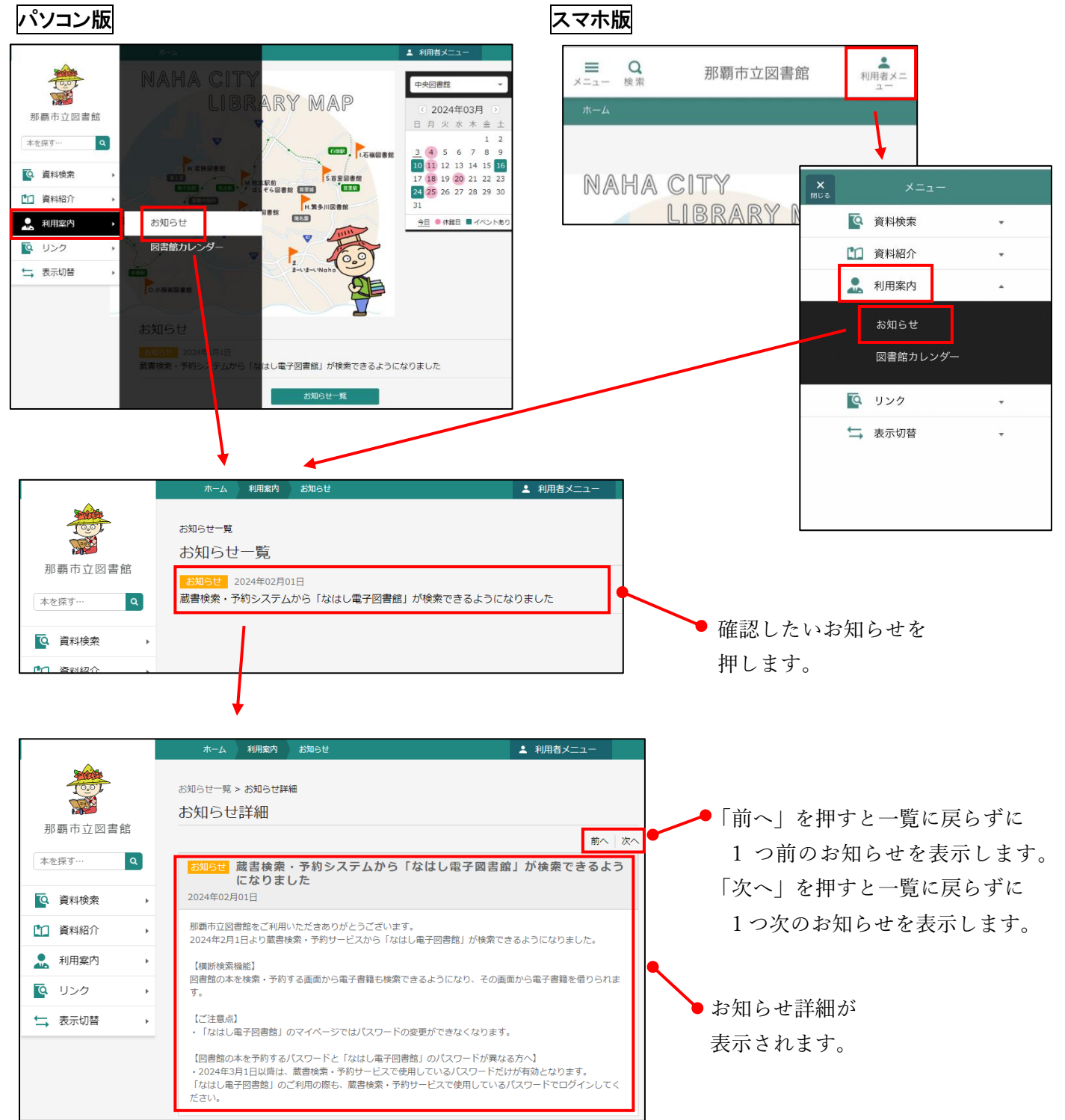

## 5-2.図書館カレンダー

図書館カレンダーが表示されます。 ●は「休館日」の表示です。 ■は「イベントあり」の表示です。

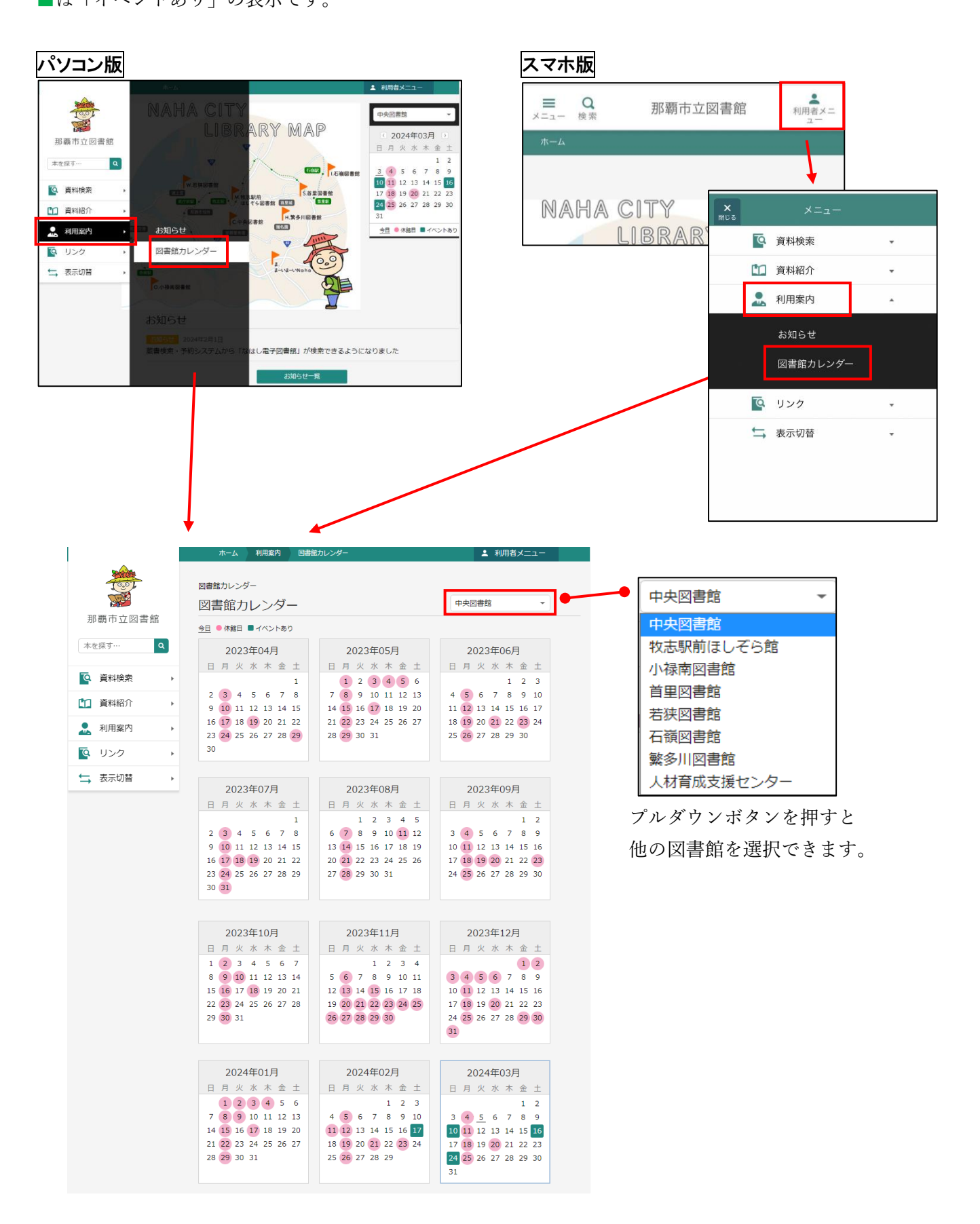